## Umsetzung der Datenschutzgrundverordnung

Ihre Kunden und Gäste haben das Recht auf Auskunft, Vergessen und Löschung von persönlichen Kundendaten. Sie haben die Pflicht, Ihre Gäste über die Verwendung der Daten zu informieren. Wir unterstützen Sie dabei mit folgenden neuen Funktionen, die alle Mitarbeiter ab der Berechtigung Master bearbeiten darf:

### Ausgabe gespeicherter Kundendaten

Ihre Gäste haben das Recht auf Auskunft nach Art. 15 (3). Sollten Sie darauf angesprochen werden, welche persönlichen Daten in MY SPA gespeichert sind, können Sie diese als CSV Datei exportieren. Wir haben den Export um alle gespeicherten Daten erweitert: Aufenthalte, Behandlungen, Verkäufe, Kommentare. Rufen Sie das entsprechende Kundenprofil aus. In der Funktionsliste unter den Kundendaten finden Sie den Button ,Kundendaten ausgeben'.

|                | Neue Buchung 🗢             | Kalender 🗢                | Kunden                                             | Stammdaten 🗢        | Reporting 🗢                       |           |
|----------------|----------------------------|---------------------------|----------------------------------------------------|---------------------|-----------------------------------|-----------|
| Kunde "Rusvay, | Dagmar''                   |                           |                                                    |                     |                                   |           |
|                |                            | Suche starten             | Erweiterte Suc                                     | he Neu              | Kunden vergessen                  |           |
| Anrede         |                            | Frau                      |                                                    | Ti                  | tel                               |           |
| /orname        |                            | Dagmar                    |                                                    | Na                  | achname                           | Rusvay    |
| Straße         |                            | null                      |                                                    | PI                  | LZ / Ort                          | null null |
| and            |                            |                           |                                                    | Ga                  | astprofil ID                      | 997       |
| Felefon        |                            | P175-020000               |                                                    | Fa                  | 1X                                |           |
| Mobil          |                            |                           |                                                    | Si                  | ms-Benachrichtigung               |           |
| -Mail          |                            | Constant of A             |                                                    | Er                  | nail-Benachrichtigung             | 1         |
| Geburtstag     |                            | 21.01.1963                |                                                    | S                   | prache                            | deutsch   |
|                |                            |                           |                                                    |                     |                                   |           |
| Gruppe         |                            | Thalgo Aktionen           |                                                    | Er                  | rinnerungsdatum                   |           |
| aktiv          |                            | 1                         |                                                    | Ga                  | astdaten behalten                 |           |
| Kommentar      |                            | Wünscht keine Lavendelpro | dukte                                              |                     |                                   |           |
| Benutzername   |                            | ay                        |                                                    | Le                  | etzte Aktivität                   |           |
|                | Abbrechen                  |                           |                                                    |                     |                                   |           |
| Bearbeiten     | von 01.06 bis 08.06 Zimmer | nummer 110 Reservierun    | Drucken Be<br>Sie die Kundendater<br>gsnummer 4711 | scheinigung drucken | ] Leistungsnachweis   🗞 Anonymisi | eren      |

Weiterhin können Sie die gespeicherten Daten auch als PDF herunterladen. Bitte beachten Sie, dass im PDF alle gespeicherten Kommentare, sowie ggfs. aus dem Hotelsystem übertragenen Notizen enthalten sein werden.

Verwalten Sie mehrere Spas in einer MY SPA Installation, werden gemäß der Verordnung alle zu ihrem Gast gespeicherten Daten ausgegeben, auch diejenigen aus anderen Betrieben.

#### Anonymisieren von Kundendaten

Ihre Gäste haben das Recht auf Löschung nach Art. 17 (1). Sie können Kundendaten jederzeit

anonymisieren. Alle Einträge zu persönlichen Daten werden hierbei unwiderruflich gelöscht, stehen aber nach wie vor für Auswertungen anonymisiert zur Verfügung.

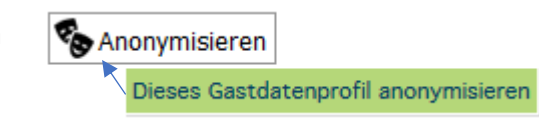

Rufen Sie das entsprechende Kundenprofil aus. In der Funktionsliste unter den Kundendaten finden Sie den Button 'Anonymisieren'. Eine Warnmeldung muss bestätigt werden, denn das Anonymisieren kann nicht rückgängig gemacht werden. Falls es doch einmal irrtümlich geschehen ist, können Sie in den meisten Browseransichten durch die Funktion 'Zurück' Ihres Browsers die vorige Ansicht mit den Kundendaten wiederherstellen und durch Bearbeiten der Kundendaten neu einfügen.

| Tormina                             | Naua Rushung 🗸       | Kalandar 🗸            | Kundan           | Ctammdato- | Z Reporting            |                |                       |
|-------------------------------------|----------------------|-----------------------|------------------|------------|------------------------|----------------|-----------------------|
| Terrime                             | Neue Buchung V       | Kalerider Y           | Kullueli         | Stammuaten | Reporting V            |                |                       |
| Kunde "986, An                      | ionymous"            |                       |                  |            |                        |                |                       |
|                                     |                      | Suche starten         | Erweiterte Suche | e Neu      | Kunden vergess         | en             |                       |
| Anrede                              |                      |                       |                  |            | Titel                  |                |                       |
| Vorname                             |                      | Anonymous             |                  |            | Nachname               |                | 986                   |
| Straße                              |                      |                       |                  |            | PLZ / Ort              |                |                       |
| Land                                |                      |                       |                  |            | Gastprofil ID          |                |                       |
| Telefon                             |                      |                       |                  |            | Fax                    |                |                       |
| Mobil                               |                      |                       |                  |            | Sms-Benachrichtigung   |                |                       |
| E-Mail                              |                      |                       |                  |            | Email-Benachrichtigung |                |                       |
| Geburtstag                          |                      |                       |                  |            | Sprache                |                | deutsch               |
|                                     |                      |                       |                  |            |                        |                |                       |
| Gruppe                              |                      |                       |                  |            | Erinnerungsdatum       |                |                       |
| akuv<br>Kommontor                   |                      |                       |                  |            | Userdaten benäiten     |                |                       |
| Ronutzornamo                        |                      |                       |                  |            | Lotzto Aktivität       |                | 28.05.2018 (15:12:46) |
| Anonymisiort                        |                      | 28.05.2018 (15:12:22) |                  |            |                        |                |                       |
| Anonymisiert                        |                      |                       |                  |            |                        |                |                       |
| <ul> <li>Kontodaten</li> </ul>      |                      |                       |                  |            |                        |                |                       |
|                                     |                      |                       |                  |            |                        |                |                       |
| Bearbeiten                          | Abbrechen            |                       |                  |            |                        |                |                       |
| _                                   |                      |                       |                  |            |                        |                |                       |
| 🔝 Kundendaten aus                   | sgeben               |                       |                  |            |                        |                |                       |
|                                     |                      |                       |                  |            |                        |                |                       |
|                                     |                      |                       |                  |            |                        |                |                       |
| I.                                  |                      |                       |                  |            |                        |                |                       |
| <ul> <li>Artikelverkäufe</li> </ul> |                      |                       |                  |            |                        |                |                       |
| Datum                               | ArtikeIname          | Behand                | lung             | Shop       |                        | Preis (brutto) |                       |
|                                     | Esustates I las dass | A1 1/                 | Dady Maak        | Dente      | v 8 Wellpess 1, WDC    | 22.00 EUD      |                       |

Nach dem Vorgang ist der Gastdatensatz nur noch durch eine Nummer und das Datum der Anonymisierung gekennzeichnet.

Achtung: Falls MY SPA an Ihr Hotelsystem angeschlossen sein, und der Gast einen neuen Aufenthalt bucht, werden seine Gastdaten erneut von MY SPA abgerufen und mit seinem früheren Profil verknüpft. Bitte weisen Sie Ihre Gäste darauf hin, dass die Anonymisierung nicht automatisch mit für das Hotelsystem gilt!

### Vergessen von Kundendaten

Ihre Gäste haben das Recht auf Vergessenwerden nach Art 17 (1a). In MY SPA ermöglicht eine neue Eingabe in der Verwaltung Ihres/r Spas, eine Dauer einzustellen, nach der Kunden, für die keine Aktivität mehr erfolgte, zur Löschung vorgeschlagen werden.

Wählen Sie bitte zunächst im Menü Stammdaten die Shopdaten aus., bzw. in der Multi-Property Version in der Auswahl ,alle'.

Wählen Sie einen Zeitraum von einem, zwei oder Jahren Inaktivität, bis der Gast in die Vorschlagsliste zur Anonymisierung aufgenommen wird.

| lama                         | Reputy & Wellness 1 - WPS  |
|------------------------------|----------------------------|
| vame                         | Beauty & Weinless 1 - WFS  |
| Straße                       | Exp Hotel                  |
| Land                         | Deutschland                |
| ax                           |                            |
| Nebsite                      |                            |
| Zugehörigkeit                | Interner Shop              |
| Nährung                      | EUR                        |
| JTC Zeitzone                 | Deutschland (Europa/Berlin |
| Zeiteinheiten pro Stunde     | 12                         |
| /orausplanbarkeit            | 365 Tage                   |
| Nögliche Positionen          | Mitarbeiter 🗹              |
| Stornieren nach Abrechnung   |                            |
| Automatische Terminübersicht | 🗹 systems@based-on-it.de   |
| Zeit bis zur Anonymisierung  | nach einem Jahr            |

Die Anonymisierung erfolgt nicht automatisch! Rufen Sie die Vorschlagsliste über den Reiter ,Kunden' auf:

| JIA             |                | ,             |                  |            |                                                   |
|-----------------|----------------|---------------|------------------|------------|---------------------------------------------------|
| Termine         | Neue Buchung 🗸 | Kalender 🗸    | Kunden St        | ammdaten 🗸 | Reporting V                                       |
| dan             |                |               |                  |            |                                                   |
| aen             |                |               |                  |            |                                                   |
|                 |                | Suche starten | Erweiterte Suche | Neu        | Kunden vergessen                                  |
|                 |                |               |                  |            | Vorschlagsliste zum Anonymisieren von Kundendaten |
|                 |                | 20 21 22      |                  |            |                                                   |
| nisseiten (22): |                |               |                  |            |                                                   |

Sehen Sie die Liste durch und wählen Sie die einzelnen Kundenprofile durch Anhaken aus. Am Ende jeder Seite können Sie auch alle Einträge der Seite wählen.

Wir empfehlen, die Liste monatlich zu bearbeiten.

Sie können Gäste, welche ihre Zustimmung zur dauerhaften Speicherung ihrer Daten erteilt haben, aus den Vorschlagslisten herausnehmen, indem Sie im Kundenprofil den Haken bei der Option ,Gastdaten behalten' setzen.

| Ergebnisseiten (18): | Seite 1 💌 🔹 🖬 🛛 | 2 3 16 17 18 |  |
|----------------------|-----------------|--------------|--|
|                      |                 |              |  |
|                      |                 |              |  |
|                      |                 |              |  |
|                      |                 |              |  |
|                      |                 |              |  |
|                      |                 |              |  |
| Erinnerungsdatu      | n               |              |  |

Falls MY SPA an Ihr Hotelsystem angeschlossen sein, und der Gast einen neuen Aufenthalt bucht, werden seine Gastdaten erneut von MY SPA abgerufen und wieder mit seinem früheren Profil verknüpft.

### Neue Bildschirmbreite

Die Ansicht von MY SPA passt sich automatisch der Breite Ihres Bildschirmes an.

# Bugfixes

In der Kundenmaske und dem Kundentermin PDF wurde die Anzeige der Aufenthalte verbessert.